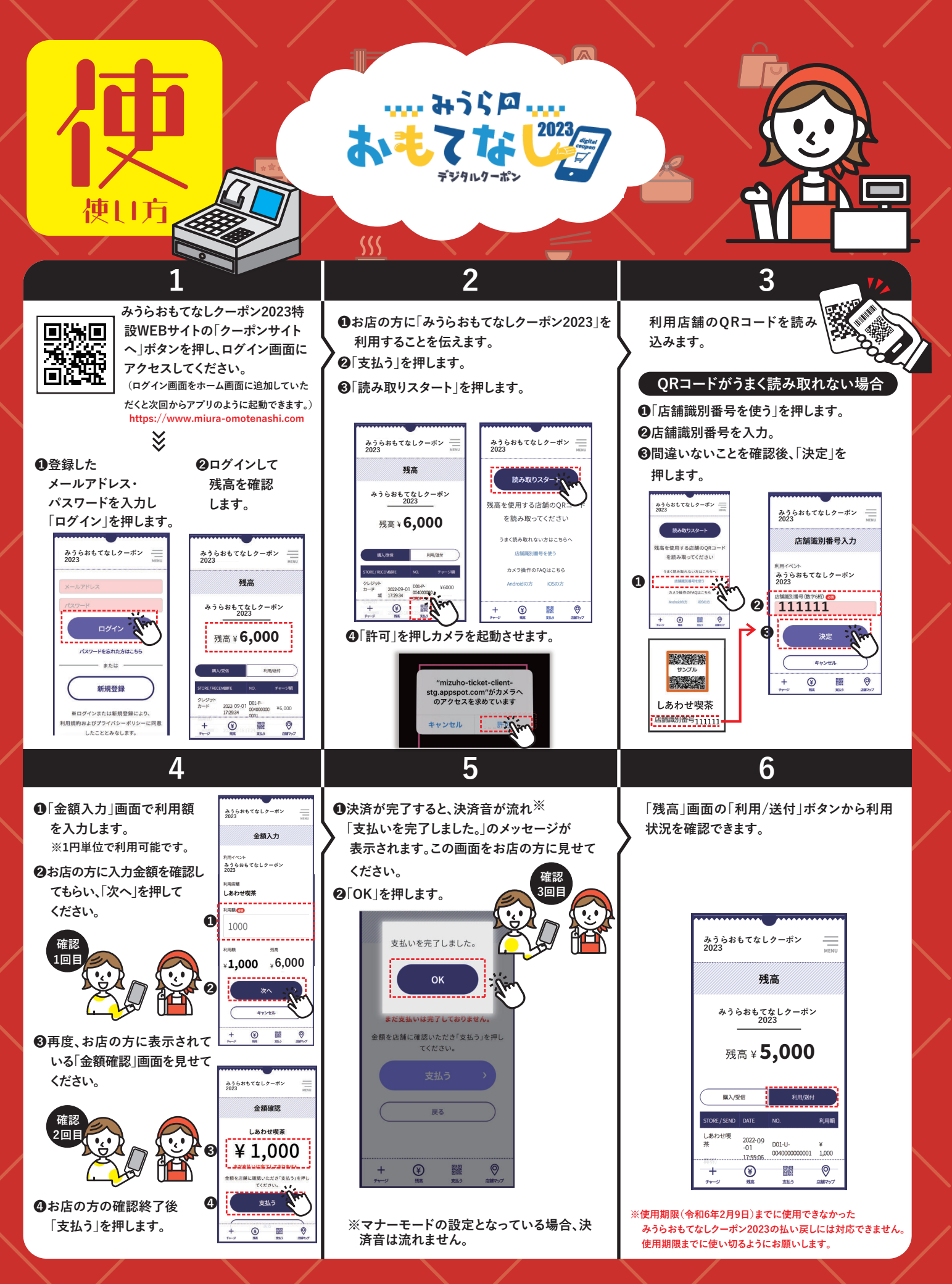

※みうらおもてなしクーポン2023は、そのお店が認める他の決済手段(現金やクレジットカード等)との併用が可能です。 詳しくはお店の方にご確認ください。

必ずお店の方と一緒に画面の確認をして決済してください。 \*#@@1メ-ジは#前の予告な<変更することがあります。 \*QRコードは、(#) デンソーウェーブの登録商標です。